AGEA-8457605C6D-SGR-MU-GestioneDomandaAiuto-04.0 Edizione 04.0 Giugno 2023

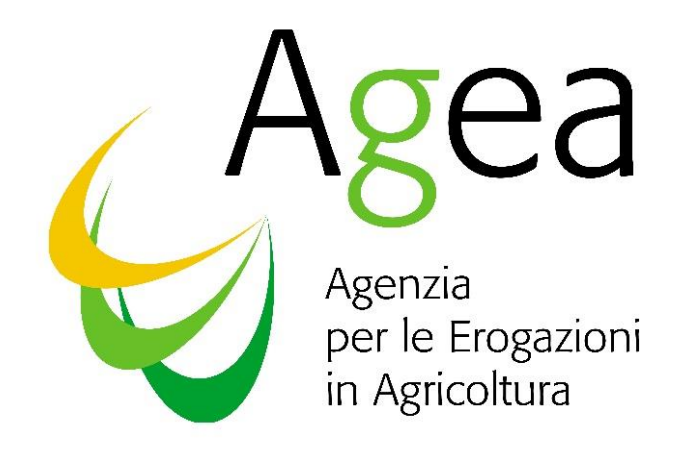

# **Manuale Utente**

Guida all'utilizzo dell'applicazione Gestione Domande di Aiuto Sistema Gestione dei Rischi Misure Nazionali

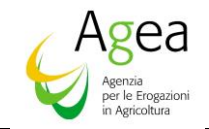

#### Sommario 1 1.1 Premessa......4 1.2 1.3 Campo d'applicazione ......4 1.4 Riferimenti ......6 1.5 Registro delle Modifiche......6 1.6 Modalità di Colloguio......9 2 2.1 3 3.1 Generalità 10 4 4.1 Ricerca domande con indicazione di pagamento al richiedente ......12 4.1.1 Lista domande con indicazione di pagamento al richiedente......12 Variazione coordinate bancarie domande con indicazione di pagamento al 4.1.2 richiedente ......13 4.2 4.2.1 Lista domande con indicazione di pagamento al consorzio ......14 4.2.2 Variazione coordinate bancarie domande con indicazione di pagamento al consorzio ......15 4.3 Verifica Ammissibilità ......15 4.3.1 Ricerca domande d'aiuto......15 4.3.2 Lista domande d'aiuto ......16 4.3.3 4.3.4 Riepilogo ammissibilità ......17 4.3.5

#### Indice delle figure

| Figura 3-1 – Link per l'accesso all'area riservata del SIAN       | 10 |
|-------------------------------------------------------------------|----|
| Figura 3-2 – Login per l'accesso all'area riservata del Sian      | 11 |
| Figura 4-1 – Ricerca domande d'aiuto con pagamento al richiedente | 12 |

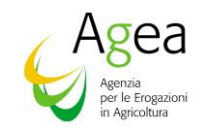

| Figura 4-2 – Lista domande con pagamento al richiedente                  | 13 |
|--------------------------------------------------------------------------|----|
| Figura 4-3 – Variazione coordinate bancarie con pagamento al richiedente | 13 |
| Figura 4-4 – Ricerca domande d'aiuto con pagamento al Consorzio          | 14 |
| Figura 4-5 – Lista domande con pagamento al consorzio                    | 14 |
| Figura 4-6 – Variazione coordinate bancarie con pagamento al consorzio   | 15 |
| Figura 4-7 – Ricerca domande ammissibilità                               | 16 |
| Figura 4-8 – Lista domande d'aiuto                                       | 16 |
| Figura 4-9 – Controlli Istruttori                                        | 17 |
| Figura 4-10 – Riepilogo ammissibilità                                    | 18 |
| Figura 4-11 – Controlli istruttori effettuati                            | 18 |
| Figura 4-12 – Richiesta Riesame                                          | 19 |
| Figura 4-13 – Richiesta Riesame correttamente eseguita                   | 19 |
| Figura 4-14 - Ricevuta di accettazione                                   | 20 |
| Figura 4-15 – Annulla verifica e Ristampa verifica                       | 21 |
|                                                                          |    |

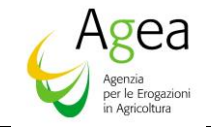

#### 1 Introduzione

#### 1.1 Premessa

Il presente documento presenta tutti i passi utili per guida all'utilizzo dell'applicazione Gestione Domande d'Aiuto relativa alle assicurazioni agricole agevolate.

I servizi saranno pubblicati sul portale del SIAN e accessibili dall'Area Riservata attraverso il percorso Home > Servizi > Gestione > "Sistema Gestione del Rischio" > "Gestione Domanda di Aiuto Misure Nazionali"

#### 1.2 Scopo

Il Programma di Sviluppo Rurale Nazionale 2014-2022 (PSRN), ha stabilito che il Fondo di solidarietà nazionale, ai sensi del Decreto legislativo 29 marzo 2004 n. 102 e s.m.i., continuerà a farsi carico degli interventi volti a incentivare la stipula di contratti assicurativi in relazione allo smaltimento carcasse animali e alle strutture aziendali.

La gestione delle misure sopra indicate è eseguita nell'ambito del Sistema integrato di Gestione dei Rischi (SGR), istituito dall'art. 11 del DM 12 gennaio 2015 n. 162, all'interno del Sistema Informativo Agricolo Nazionale (SIAN), costituito dagli elementi minimi di cui all'allegato B del medesimo decreto.

Il Ministero dell'Agricoltura, della Sovranità Alimentare e delle Foreste, in qualità di Autorità di gestione del suddetto Programma, emana l'Avviso pubblico per la presentazione di proposte per la concessione e pagamento di un contributo pubblico.

La compilazione delle richieste di aiuto per lo smaltimento carcasse, per le strutture aziendali e per le polizze sperimentali verrà effettuata utilizzando l'apposito servizio web pubblicato sul Portale.

Tale servizio consente la compilazione di una domanda di aiuto per ogni singola polizza/certificato valido e privo di anomalie bloccanti.

Non è consentito presentare domande per le polizze/certificati già pagati con contributi a valere sul fondo europeo agricolo per lo sviluppo rurale (FEASR) o da altri fondi strutturali e di investimento europei (SIE) o nazionali.

#### 1.3 Campo d'applicazione

L'applicativo "Gestione Domande di Aiuto", relativamente agli interventi smaltimento carcasse e strutture aziendali, nell'ambito del Sistema di Gestione del Rischio misure nazionali consente ad opera dei CAA:

- la modifica, sulle domande rilasciate, dell'IBAN indicato in domanda per il pagamento del contributo;
- la consultazione del riepilogo di ammissibilità delle Domande di Aiuto;

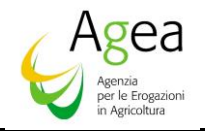

• l'eventuale richiesta di riesame, per le Domande di Aiuto parzialmente ammesse e non ammesse, entro 10 giorni dalla ricezione delle PEC.

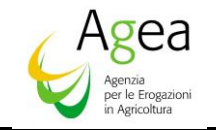

## 1.4 Riferimenti

Documenti utili per la comprensione delle funzionalità riportate nel Manuale Utente.

| CODICE | DOCUMENTO |
|--------|-----------|
|        |           |

### 1.5 Registro delle Modifiche

| N° DESCRIZIONE |                                                                 | DATA<br>EMISSIONE    | PAGINE<br>MODIFICATE |
|----------------|-----------------------------------------------------------------|----------------------|----------------------|
| 1.0            | Prima emissione                                                 | Novembre<br>2019     | Tutti                |
| 1.1            | Verifica Ammissibilità                                          | Giugno 2020          | Paragrafo<br>4.3.x   |
| 2.0            | Inserimento paragrafo<br>"Ammissibilità"                        | 15 Settembre<br>2022 | 4.3.3 – 4.3.4        |
| 3.0            | Inserimento paragrafo "Richiesta<br>Riesame"                    | 19 Settembre<br>2022 | Paragrafo<br>4.3.5   |
| 4.0            | Modifica CC DA il cui destinatario<br>del pagamento è l'azienda | Giugno 2023          | Paragrafo<br>4.1.2   |

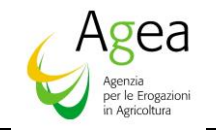

## 1.6 Acronimi e Definizioni

Nel presente documento sono state utilizzate le seguenti abbreviazioni:

| Abbreviazione utilizzata | Descrizione                                                               |
|--------------------------|---------------------------------------------------------------------------|
| AGEA                     | Agenzia per le Erogazioni in Agricoltura                                  |
| AQ                       | Accordo Quadro                                                            |
| CAA                      | Centro Assistenza Agricolo                                                |
| CE                       | Contratto Esecutivo                                                       |
| CUAA                     | Codice Unico di identificazione Aziende<br>Agricole                       |
| DA                       | Domanda di Aiuto                                                          |
| DP                       | Domanda di Pagamento                                                      |
| DS                       | Domanda di Sostegno                                                       |
| EC                       | Elemento di controllo (ICO)                                               |
| ICO                      | Impegni, Criteri e Obblighi (VCM)                                         |
| MASAF                    | Ministero dell'Agricoltura, della Sovranità<br>Alimentare e delle Foreste |
| PAI                      | Piano Assicurativo Individuale                                            |
| RRN                      | Rete Rurale Nazionale                                                     |
| RU                       | Responsabile Utenze                                                       |
| SGR                      | Sistema Gestione del Rischio                                              |
| SGU                      | Portale e Sistema Gestione Utenze                                         |

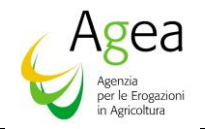

| SIAN | Sistema Informativo Agricolo Nazionale    |
|------|-------------------------------------------|
| SIGC | Sistema Integrato di Gestione e Controllo |
| SIN  | Sistema Informativo Nazionale             |
| VCM  | Verificabilità e Controllabilità Misure   |

| Legenda      | Descrizione              |
|--------------|--------------------------|
| $\checkmark$ | Ammissibile              |
|              | Parzialmente ammissibile |
| 8            | Non Ammissibile          |
| Â            | In Lavorazione           |

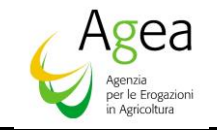

### 2 Modalità di Colloquio

Quanto riportato in seguito è da ritenersi applicabile in maniera generica su tutta la procedura.

### 2.1 Pulsanti

I pulsanti permettono l'accesso alle varie funzionalità Nell'applicazione sono presenti i seguenti pulsanti standard:

| Indietro                                                           | Torna alla pagina precedente di navigazione                        |
|--------------------------------------------------------------------|--------------------------------------------------------------------|
| $\langle \! \! \! \! \! \! \! \! \! \! \! \! \! \! \! \! \! \! \!$ | Drill-down dell'occorrenza indicata con zoom sui dati di dettaglio |
| 1                                                                  | Cestino per eliminare un documento caricato a sistema              |
| 9                                                                  | Caricamento di un documento dal server al computer dell'utente     |
|                                                                    | Visualizzazione del documento caricato a sistema                   |

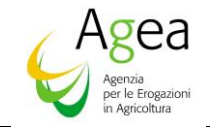

#### Funzionalità 3

#### 3.1 Generalità

I destinatari del manuale sono gli utenti con un'utenza abilitata all'utilizzo delle funzioni sotto descritte.

Per l'accesso dei singoli ruoli previsti dall'applicazione, il responsabile delle utenze attraverso il cruscotto delle utenze potrà attribuire a ciascun utente i ruoli di pertinenza.

La gestione di una domanda di aiuto prevede e gestisce i seguenti passaggi per gli utenti abilitati:

- 1. Sola visualizzazione della domanda:
- 2. Gestione della domanda con possibilità di aggiornamento/visualizzazione dei dati della domanda.

Per utilizzare l'applicazione, è necessario connettersi al portarle del SIAN al seguente indirizzo (URL): http://www.sian.it

La pagina che si aprirà sarà quella visualizzata nella Figura 3.1.

A questo punto selezionare il link "Accesso all'area riservata" situata in alto a destra.

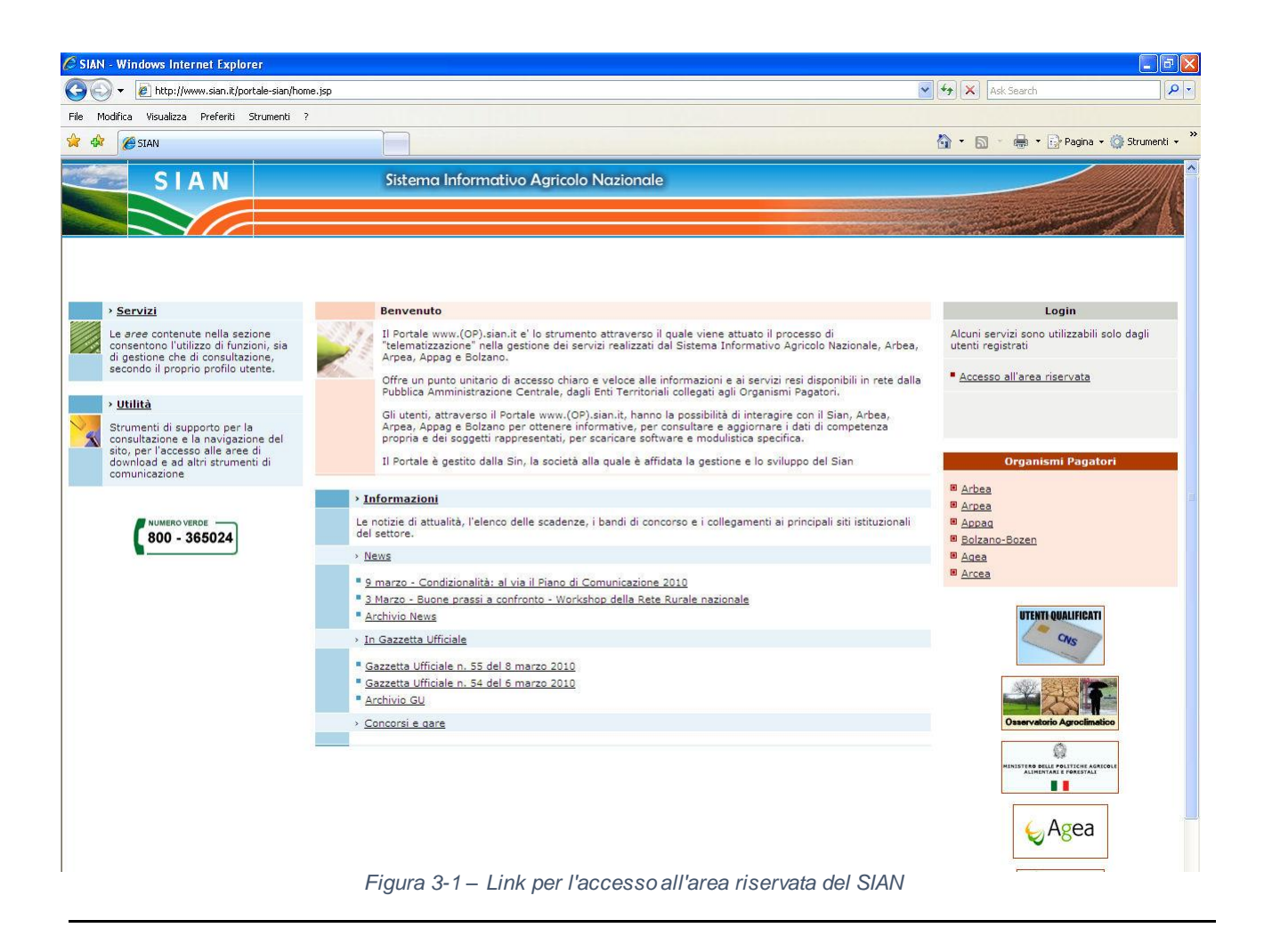

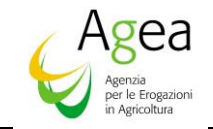

Successivamente al collegamento con il portale del Sistema Informativo Agricolo Nazionale, apparirà la schermata rappresentata nella Figura 3.2.

Inserire il "Nome utente" e la "Password" nei rispettivi campi e di seguito selezionare il pulsante "Login".

| Accesso all'a                                                                                                    | rea riservata                                                  |
|----------------------------------------------------------------------------------------------------|----------------------------------------------------------------|
| Nome utente:                                                                                                    | Accesso con certificato digitale di autenticazione.            |
| Password:                                                                                                    | Login                                                          |
| <ul> <li>Come utente istituzionale può chiederne il ripristino<br/>inviando al Servizio Gestione Utenze il modulo ZGA-X-L3-003</li> <li>Come privato cittadino può ottenere una nuova password al<br/>suo indirizzo di posta elettronica <u>Nuova Password</u></li> </ul> |                                                                |
| Per accedere al SIAN come privato                                                                                                    | cittadino effettui la <b>registrazione</b>                     |
| <u>Torna alla F</u>                                                                                                    | tome Page                                                      |
| Avvertenza: L'accesso non autorizzato a questo sistema è pi<br>547/93.                                                                                                    | roibito. I trasgressori sono perseguibili ai sensi della legge |
| Copyright © 20                                                                                                    | 009   SIN s.r.l.                                               |

Figura 3-2 – Login per l'accesso all'area riservata del Sian

I servizi presentati saranno abilitati in base all'utenza con cui si è effettuato l'accesso, e si potrà accedere all'applicazione "Sistema Gestione del Rischio", posizionandosi sulla voce "Gestione Domanda di Aiuto Misure Nazionali" presente nell'area dei servizi.

Da questo momento sarà possibile utilizzare l'applicazione.

#### 4 Variazione Conto Corrente

In fase di presentazione della domanda di aiuto il richiedente ha la possibilità di indicare come beneficiario del pagamento l'azienda stessa o l'organismo di difesa attraverso il quale è stato stipulato il certificato di polizza e che ha contribuito al pagamento del premio.

Nel primo caso "Pagamento al richiedente" l'IBAN associato alla domanda è quello del richiedente, nel secondo "Pagamento al Condifesa" l'IBAN in domanda è quello dell'organismo di difesa.

Può avvenire che, dopo il rilascio, si presenti la necessità di modificare l'IBAN indicato per il pagamento. La modifica può essere effettuata tramite l'applicazione "Misure nazionali – Gestione domande di aiuto".

All'apertura dell'applicazione, nel menu a sinistra, sono proposte due voci:

- Variazione CC;
- Ammissibilità.

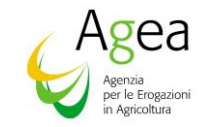

#### 4.1 Ricerca domande con indicazione di pagamento al richiedente

Si può procedere alla ricerca delle domande con beneficiario il richiedente selezionando la campagna di riferimento e digitando il CUAA o parte della denominazione del richiedente o il numero di domanda.

La ricerca verifica la presenza di domande rilasciate non ancora pagate. Nel caso di utenza associata ad un CAA vengono prese in considerazione esclusivamente le domande presentate da aziende che abbiano conferito il mandato all'ufficio dell'utente che sta effettuando l'operazione.

Se la ricerca dà esito positivo viene proposta la lista delle domande presentate rispondenti ai criteri di ricerca impostati, in caso contrario viene inviato un messaggio generico del tipo "Nessun record trovato".

| SIAN                                                      | ema Informativo Agricolo Nazionale                                                   |
|-----------------------------------------------------------|--------------------------------------------------------------------------------------|
| Misure Nazi                                               | ionali - Gestione domande di aiuto                                                   |
| Utente:                                                   | Ricerca<br>Ricerca domande di ajuto                                                  |
| <ul> <li>Variazione CC</li> <li>Ammissibilita'</li> </ul> | Domande con beneficiario il richiedente:<br>(*) valorizzare uno dei campi di ricerca |
|                                                           | CUAA: (*)                                                                            |
| 146                                                       | (**) campo obbligatorio CUAA consorzio: (**) Campagna: 2015  Numero Domanda:         |
|                                                           | Cerca Reimposta<br>Figura 4-1 – Ricerca domande d'aiuto con pagamento al richiedente |

### 4.1.1Lista domande con indicazione di pagamento al richiedente

Sono visualizzate le principali informazioni relative alle domande presentate ma non ancora pagate rispondenti ai criteri di ricerca impostati.

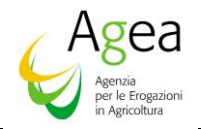

| Misure Naz | A INFOR                 | MATIVO AG<br>- <b>Gest</b> i | RICOLO NAZ    | nonale<br>mande | e di aiu    | ito          |                 |                            |          |               |                    |
|------------|-------------------------|------------------------------|---------------|-----------------|-------------|--------------|-----------------|----------------------------|----------|---------------|--------------------|
| Sutente: N | Ricerca                 |                              |               |                 |             |              |                 |                            |          |               |                    |
|            | Lista do                | mande di ai                  | uto           |                 |             |              |                 |                            |          |               | 2 HELP             |
|            | 2 record trov<br>Pag. 1 | ati, visualizzati tu         | utti.         |                 |             |              |                 |                            |          |               |                    |
|            | Sel.                    | Cuaa                         | Denominazione | Annualita'      | N. Domanda  | Tipo Domanda | PAI             | Intervento                 | Comune   | Nuovo num, CC | Data Variazione CC |
|            | 0                       |                              |               | 2015            | 50560170800 | INIZIALE     | 50925428372     | 511 - Smaltimento carcasse | VERNANTE |               |                    |
|            | 0                       |                              |               | 2015            | 50560170818 | INIZIALE     | 50925428380     | 511 - Smaltimento carcasse | VERNANTE |               |                    |
| 1.116      |                         |                              |               |                 |             | 5            | Indietro Variaz | ione CC                    |          |               |                    |

Figura 4-2 – Lista domande con pagamento al richiedente

Da qui è possibile richiedere la modifica dell'IBAN indicato nella domanda tramite la funzione **"Variazione CC"**.

#### 4.1.2 Variazione coordinate bancarie domande con indicazione di pagamento al richiedente

L'applicazione mostra l'elenco dei conti correnti presenti nel fascicolo dell'azienda che ha presentato la domanda.

| ariazior    | e Conto Corrente                                                                                                    |                                         |                                              |           | Senterin Lines |       |     |
|-------------|----------------------------------------------------------------------------------------------------|-----------------------------------------|----------------------------------------------|-----------|----------------|-------|-----|
| ይ Utente: I | Variazione Conto Corrente                                                                                                    |                                         |                                              |           |                |       |     |
|             | Coordinate Bancarie                                                                                                    |                                         |                                              |           |                | 3     | ) н |
|             | Tipologia atto ASSICURAZIONI - DOMANDA                                                                                                    | A DI AIUTO MISURE NAZIONALI Anno Campag | na <b>2015</b>                               |           |                |       |     |
|             | Conto corrente associato alla domanda<br>Codice Iban:<br>Istituto: UNIONE DI BANCHE ITALIANE S<br>Agenza: FIL.ROCCAVIONE<br>Provincia: CN<br>Comune: ROCCAVIONE<br>CAP: 12018 | S.P.A.                                  |                                              |           |                |       |     |
|             | Lista conti correnti di fascicolo pagabili                                                                                                    |                                         |                                              |           |                |       |     |
|             | Un record trovato.<br>Pag. 1                                                                                                    |                                         |                                              |           |                |       |     |
|             | Iban                                                                                                    | Istituto                                | Agenzia                                      | Provincia | Comune         | САР   | 5   |
|             |                                                                                                    | UNIONE DI BANCHE ITALIANE S.P.A.        | FIL.ROCCAVIONE PIAZZA BIAGIONI 27 ROCCAVIONE | CUNEO     | ROCCAVIONE     | 12018 |     |
|             |                                                                                                    |                                         |                                              |           |                |       |     |

Figura 4-3 – Variazione coordinate bancarie con pagamento al richiedente

Tramite la funzione "**Modifica**" il conto corrente selezionato viene associato alla domanda e sarà utilizzato per il pagamento del contributo.

#### 4.2 Ricerca domande con indicazione di pagamento al consorzio

Si può procedere alla ricerca delle domande con beneficiario un Organismo di Difesa selezionando la campagna di riferimento e digitando il CUAA del Condifesa ed eventualmente il numero di domanda.

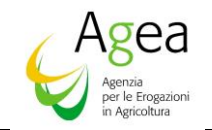

La ricerca verifica la presenza di domande rilasciate non ancora pagate rispondenti ai criteri impostati. Nel caso di utenza associata ad un CAA vengono prese in considerazione esclusivamente le domande presentate da aziende che abbiano conferito il mandato all'ufficio dell'utente che sta effettuando l'operazione.

Se la ricerca dà esito positivo viene proposta la lista delle domande presentate rispondenti ai criteri di ricerca impostati, in caso contrario viene inviato un messaggio generico del tipo "Nessun record trovato".

| SIAN SIS  | tema Informativo Agricolo Nazionale                                                  | 25 20 7-19                                 |
|-----------|--------------------------------------------------------------------------------------|--------------------------------------------|
| Misure Na | azionali - Gestione domande di aiuto                                                 | and the second second second second second |
| 5 Utente  | Ricerca                                                                              |                                            |
|           | Ricerca domande di aiuto                                                             | 😮 HELP                                     |
|           | Domande con beneficiario il richiedente:<br>(*) valorizzare uno dei campi di ricerca |                                            |
|           | CUAA: (*)<br>Campagna: (*) 2017<br>Denominazione: (*)<br>Numero Domanda: (*)         |                                            |
|           | Domande con beneficiario il Consorzio di difesa:<br>(**) campo obbligatorio          |                                            |
|           | CUAA consorzio: (**)<br>Campagna: 2017 🔽                                             |                                            |
| 11        | Numero Domanda:                                                                      |                                            |

Figura 4-4 – Ricerca domande d'aiuto con pagamento al Consorzio

### 4.2.1 Lista domande con indicazione di pagamento al consorzio

Sono visualizzate le principali informazioni relative alle domande presentate ma non ancora pagate rispondenti ai criteri di ricerca impostati.

| sure r | azion             |                            | Gestio                                  | one a           |                      |             |                               | and a start       | Constanting a    | AL BALLAS          |
|--------|-------------------|----------------------------|-----------------------------------------|-----------------|----------------------|-------------|-------------------------------|-------------------|------------------|--------------------|
| e: I   | Rice              | rca                        |                                         |                 |                      |             |                               |                   |                  |                    |
|        | Lis               | sta dom                    | ande di aiu                             | to              |                      |             |                               |                   |                  | 2                  |
|        | CUA               | A Consorzio<br>minazione   | :<br>: Vicenza                          |                 |                      |             |                               |                   |                  |                    |
|        | 26 rei<br>[Iniz./ | cord trovat<br>Succ.] Pag. | i, visualizzati da<br>1, 2 [Succ./Fine] | a 1 a 20.       |                      |             |                               |                   |                  |                    |
|        | Sel.              | Annualita                  | N.<br>Domanda                           | Tipo<br>Domanda | Intestatario Domanda | PAI         | Intervento                    | Comune            | Nuovo num.<br>CC | Data Variazi<br>CC |
|        |                   | 2015                       | 50560146123                             | INIZIALE        | 0( 2                 | 50925419264 | 511 - Smaltimento<br>carcasse | ENEGO             |                  |                    |
|        |                   | 2015                       | 50560008281                             | INIZIALE        | ji s                 |             | 510 - Strutture<br>Aziendali  | SCHIO             |                  |                    |
|        |                   | 2015                       | 50560006632                             | INIZIALE        |                      |             | 510 - Strutture<br>Aziendali  | ZUGLIANO          |                  |                    |
|        |                   | 2015                       | 50560110673                             | INIZIALE        |                      | 50925403540 | 511 - Smaltimento<br>carcasse | DUEVILLE          |                  |                    |
|        |                   | 2015                       | 50560105517                             | INIZIALE        |                      | 50925402328 | 511 - Smaltimento<br>carcasse | PLOVENE ROCCHETTE |                  |                    |
|        |                   | 2015                       | 50560140431                             | INIZIALE        |                      | 50925408507 | 511 - Smaltimento<br>carcasse | MAROSTICA         |                  |                    |
|        |                   | 2015                       | 50560146321                             | INIZIALE        |                      | 50925419124 | 511 - Smaltimento carcasse    | CONCO             |                  |                    |
|        |                   | 2015                       | 50560146438                             | INIZIALE        |                      | 50925419140 | 511 - Smaltimento<br>carcasse | CONCO             |                  |                    |
|        |                   | 2015                       | 50560105681                             | INIZIALE        |                      | 50925402351 | 511 - Smaltimento             | MARANO VICENTINO  |                  |                    |
|        |                   |                            |                                         |                 |                      |             | 511 - Smaltimento             | GRISIGNANO DI     |                  |                    |

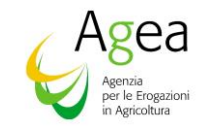

È possibile selezionare una o più domande contemporaneamente. Tramite il pulsante:

- "Seleziona tutte" vengono selezionate tutte le domande visualizzate nella pagina;
- "Deseleziona tutte" viene annullata la selezione precedentemente effettuata;
- "Variazione CC" è possibile richiedere la modifica dell'IBAN indicato nelle domande selezionate.

4.2.2 Variazione coordinate bancarie domande con indicazione di pagamento al consorzio

L'applicazione mostra l'elenco dei conti correnti presenti nel fascicolo dell'organismo di difesa indicato come beneficiario del pagamento del contributo.

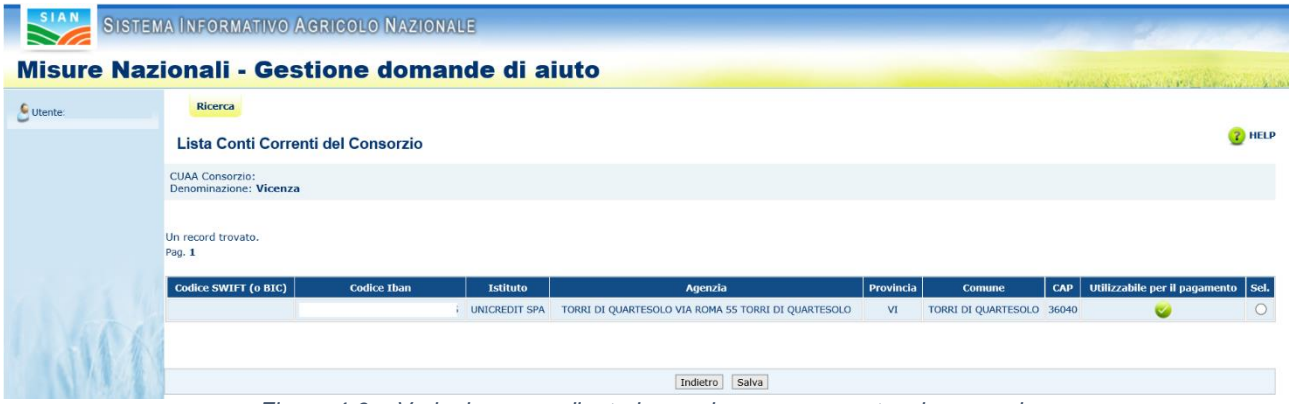

Figura 4-6 – Variazione coordinate bancarie con pagamento al consorzio

Tramite la funzione "**Salva**" il conto corrente selezionato viene associato a tutte le domande precedentemente selezionate e sarà utilizzato per il pagamento del contributo.

#### 4.3 Verifica Ammissibilità

La funzione permette di consultare l'esito delle istruttorie di ricevibilità ed ammissibilità effettuate sulle domande di aiuto e, nel caso di esito negativo o parzialmente positivo richiederne la verifica.

#### 4.3.1 Ricerca domande d'aiuto

La ricerca viene effettuata tra i soggetti che abbiano presentato Domanda di Aiuto verificando, nel caso di presentazione tramite CAA, che abbia conferito il mandato all'ufficio dell'utente che sta compilando la domanda.

All'apertura della funzionalità viene presentata la pagina per la ricerca delle domande di aiuto.

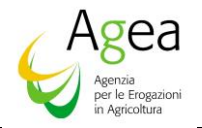

| Jtente:        | Ricerca                                  |                      |  |
|----------------|------------------------------------------|----------------------|--|
| /ariazione CC  | Ricerca domande ammissibilita'           |                      |  |
| Ammissibilita' | (*) valorizzare uno dei campi di ricerca |                      |  |
|                | CUAA: (*)                                | Campagna: (*) 2015 ¥ |  |
|                | Denominazione: (*)                       |                      |  |

Figura 4-7 – Ricerca domande ammissibilità

Per effettuare la ricerca deve essere selezionata la campagna ed indicata una fra le altre informazioni richieste: CUAA intestatario della domanda, Denominazione (o sua parte) dell'azienda. Numero della domanda di aiuto.

Se la ricerca dà esito positivo viene proposta la lista delle domande presentate rispondenti ai criteri di ricerca impostati, in caso contrario viene inviato un messaggio generico del tipo "Nessun record trovato".

#### 4.3.2 Lista domande d'aiuto

La pagina riporta la lista delle domande di aiuto rispondenti ai criteri di ricerca impostati. Nel caso di utenza associata ad un CAA vengono presentate esclusivamente le domande presentate da aziende che abbiano conferito il mandato all'ufficio dell'utente che sta effettuando l'operazione.

Per ciascuna domanda è riportato lo stato dell'istruttoria (Chiusa o In lavorazione).

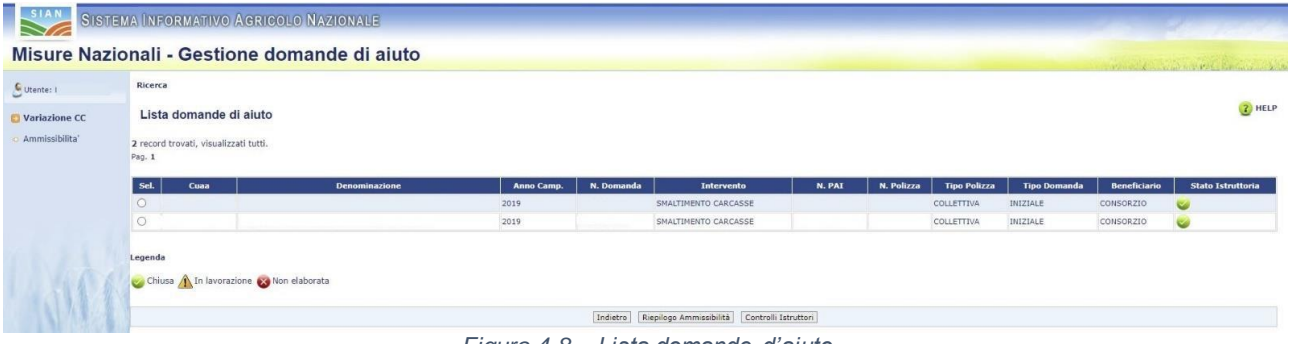

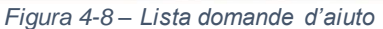

In questa pagina sono visualizzate le principali informazioni della domanda, tra cui la tipologia (ad esempio, se iniziale o di rettifica) e lo stato della domanda, sono inoltre visibili i collegamenti all'eventuale PAI associato ed alla relativa polizza.

Il simbolo sull'ultima colonna di destra informa sullo stato di avanzamento dell'istruttoria (verde terminata, gialla ancora in lavorazione, rosso non ancora elaborata) poiché solo per

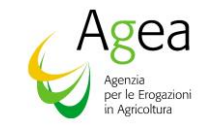

le domande con istruttoria terminata si potrà accedere alla pagina di riepilogo ammissibilità, selezionando l'apposito tasto.

In caso contrario il sistema visualizzerà il messaggio relativo all'esito non ancora disponibile a causa dell'istruttoria ancora in corso e non ancora eseguita.

### 4.3.3Controlli Istruttori

Tramite il tasto "Controlli Istruttori", è possibile visualizzare l'elenco dei controlli istruttori eseguiti sulla Domanda di Aiuto selezionata, e relativo esito.

| Dettaglio e                              | esiti controllo                                                                                                    |                           | (7) HELP        |
|------------------------------------------|----------------------------------------------------------------------------------------------------|---------------------------|-----------------|
| Quan                                     |                                                                                                    |                           |                 |
| Denominatione                            |                                                                                                    |                           |                 |
| N. Domanda                               |                                                                                                    |                           |                 |
| Anno Campaona                            | 22 C                                                                                                    |                           |                 |
| Intervento                               |                                                                                                    |                           |                 |
| N DAT                                    |                                                                                                    |                           |                 |
| N Balana                                 |                                                                                                    |                           |                 |
| Brodotto                                 |                                                                                                    |                           |                 |
| Comune                                   |                                                                                                    |                           |                 |
| Reselision Don                           |                                                                                                    |                           |                 |
| Conservation                             | gan terito                                                                                                    |                           |                 |
| CUILA Casaria                            |                                                                                                    |                           |                 |
| COAA CONSTRO                             | 10                                                                                                    |                           |                 |
| Istruttoria in co<br>Esiti controlli ric | oreo di esecuzione i risultati dei controlli eseguiti non possono essere considerati definitivi<br>icevitilitai                                                                                                    |                           |                 |
| Cod.                                     | Requisito                                                                                                    | Data Esecuzione Controlio | Esito           |
| 004                                      | Polizza assicurativa associata univocamente ad una Domanda di aiuto                                                                                                    | 05/11/2021                | Positivo        |
| D08                                      | Preserua delle informazioni sul procedimento amministrativo per la selezione della Compagnia assicuratrice (domanda di Ente pubblico). Ai sensi del D.Lgs. n. 50/2016 e del suo correttivo D.Lgs. n. 56/2017                       | 05/11/2021                | Non Applicabile |
| D18                                      | Domanda di aluto presentata entro i termini                                                                                                    | 05/11/2021                | Positivo        |
| D22                                      | Preserva della documentazione sul procedimento amministrativo per la selezione della Compagnia assicuratrice (domanda di Ente publico). Ai sensi del D.Lgs. n. 50/2016 e del suo correttivo D.Lgs. n. 56/2017                      | 05/11/2021                | Non Applicabile |
| P01                                      | Preservia del Facilito Astendale alla data di riliacio della Domanda di aluto                                                                                                    | 05/11/2021                | Positivo        |
| 206                                      | Preserva réferimenti del destinatario del contributo sul premio assicurativo                                                                                                    | 05/11/2021                | Positivo        |
| 210                                      | Preserva adcumentazione della spesa sistemuta                                                                                                    | 03/11/2021                | Non Applicable  |
|                                          | Westraa oocumentaloone per la echiesta oeta contribuiatione antoniana                                                                                                    | 03/11/2021                | Non Approable   |
|                                          | r turki sa telanina si preperiori si promi azvistanti ta                                                                                                    | 20(14)1004                | nun represente. |
| isiti controlli an                       | mmissibilita' del Beneficiario                                                                                                    |                           |                 |
| Cod.                                     | Requisito                                                                                                    | Data Esecuzione Controllo | Esito           |
| D11                                      | Indirizzo di Poeta Elettronica Certificata (PEC) registrato nel Pascicolo Aziendale                                                                                                    | 05/11/2021                | Positivo        |
| D12                                      | Documento d'identita registrato nel Pascicolo Adendide                                                                                                    | 05/11/2021                | Positivo        |
| D13                                      | Documenti d'Identita valido registrato nel Pascicolo Aziendale                                                                                                    | 05/11/2021                | Positivo        |
| 023                                      | Anlenda lecritta nel Registru delle Imprese alla data di sottosorizione della Polizza                                                                                                    | 05/11/2021                | Positivo        |
| 025                                      | Aziendie in regola con il pagamento dei contributi ai dipendenti (DURC)                                                                                                    | 05/11/2021                | Positivo        |
| D26                                      | In caso di nchesta pagamento diti contributo atticipantamo di Difeasi. Contificazione Antonalta dall'Organismo di Difeasi                                                                                                    | 05/11/2021                | Positivo        |
|                                          | Certificazione Antimalia dell'aptenda che ha compliato la Domanda di Aluto                                                                                                    | 05/11/2021                | Positivo        |
| 028                                      | In cast di nichesta pagamento dei contributo att'organismo di Difessi: regolare pagamento dei contributo ai dipendenti datt'Organismo di Difesa (DURC)                                                                             | 05/11/2021                | Negativo        |
| P0.3                                     | Preserva del Pascocio Abiendale alla dalla di sottoscrutore della Pulizza associrativa                                                                                                    | 05/11/2021                | Positivo        |
| 702                                      | Note an instance des Jonnes à lacto contexte con a querier à proprietano o conductore des antivambilità 2008/00/80<br>Present del lactor fabricato de lactoria de lactoria de lactoria de la contexte des antivambilità 2008/00/80 | 05/11/2021                | PUSICIVO        |
| 2.09                                     | HELITINA DE CORRE LINNE HELITACION AUTORE ADERDANE                                                                                                    | 05/11/20/1                | POSEVO          |
| 213                                      | In caso o nonexa pagamento de contributo al urgamento di Unexa: Prevenza de codor Iden nel radocos Ademaan del Urgamento di Unexa                                                                                                  | 03/17/021                 | POLICAG         |
| siti controlli an                        | mmissibilita' della Tipologia di Intervento                                                                                                    |                           |                 |
|                                          | Requisito                                                                                                    | Data Esecuzione Controllo | Esito           |
| Cod.                                     |                                                                                                    |                           |                 |
| Cod.                                     | Circolarizzazione dei dati di polizza con le infermazioni trasmesse dalle Direzioni delle Compagnie Assicurative                                                                                                    | 05/11/2021                | Pasitiva        |

Nel caso in cui l'istruttoria è ancora in corso, l'elenco dei controlli è preceduto dalla frase "Istruttoria in corso di esecuzione: i risultati dei controlli eseguiti non possono essere considerati definitivi".

Nel caso in cui la domanda non è stata ancora elaborata, non è visualizzabile alcun elenco.

#### 4.3.4Riepilogo ammissibilità

Tramite il tasto "Riepilogo Ammissibilità", l'applicazione visualizzerà la pagina riportata in figura, dove sarà visualizzato l'esito dell'ammissibilità tramite una serie di semafori e saranno riportate le principali informazioni relative agli importi del premio, della spesa ammessa e del contributo concedibile.

Nella pagina sono riportati i dati di sintesi della domanda e l'esito dell'istruttoria.

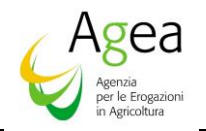

| S Utente:                          | Ricerca                                                                                                    |                                 |                              |               |            |   |                     |                           | arrive and |
|------------------------------------|----------------------------------------------------------------------------------------------------|---------------------------------|------------------------------|---------------|------------|---|---------------------|---------------------------|------------|
| O Variazione CC                    | Riepilogo Am                                                                                                    | missibilita'                    |                              |               |            |   |                     |                           | (2) HEL    |
| <ul> <li>Ammissibilita'</li> </ul> | Cuaa<br>Denominazione<br>H. Domanda<br>Anno Campapa<br>Intervento<br>N. PAT<br>H. Polizza<br>Prodoto<br>Comune<br>Beneficiario Pagame<br>Consorzio<br>CUAA Consorzio | nto                             |                              |               |            |   |                     |                           |            |
|                                    | Un record trovato.<br>Pag. 1                                                                                                    |                                 |                              |               |            |   |                     |                           |            |
|                                    | Premio                                                                                                    | Spesa paran                     | netrata                      | Spesa ammessa | Contributo |   | Esito ammissibilita | Dettaglio esiti controlli |            |
|                                    | 1.176,48                                                                                                    | 1.176,48                        | 1.176,48                     |               | 588,24     | 0 |                     |                           |            |
|                                    | Legenda                                                                                                    | ccibile de Darislanante Amairei | hila 🚳 Non Ammissihila 💷 Non | Ricevibile    |            |   |                     |                           |            |

Figura 4-10 – Riepilogo ammissibilità

Sulla colonna di destra, invece, tramite la selezione dell'icona rappresentante la lente d'ingrandimento, si accederà alla pagina dei controlli istruttori effettuati, indicando, per ogni controllo, la data di esecuzione e il relativo esito.

| Esiti controlli ric | evibilita'                                                                                                    |            |                           |                 |
|---------------------|----------------------------------------------------------------------------------------------------|------------|---------------------------|-----------------|
| Cod.                | Requisito                                                                                                    |            | Data Esecuzione Controllo | Esito           |
| D04                 | Polizza assicurativa associata univocamente ad una Domanda di aiuto                                                                                                    |            | 29/11/2021                | Positivo        |
| D08                 | Presenza delle informazioni sul procedimento amministrativo, ai sensi del D.Lgs. n. 50/16 (Nuovo Codice degli Appalti), per la selezione della Compagnia assicuratrice (domanda di Ente pubblico)                                                                                                    |            | 29/11/2021                | Non Applicabile |
| D18                 | Domanda di aluto presentata entro i termini                                                                                                    |            | 29/11/2021                | Positivo        |
| D22                 | Presenza della documentazione sul procedimento amministrativo, ai sensi del D.Lgs. n. 50/16 (Nuovo Codice degli Appalti), per la selezione della Compagnia assicuratrice (domanda di Ente pubblico)                                                                                                    |            | 29/11/2021                | Non Applicabile |
| P01                 | Presenza del Fascicolo Aziendale alla data di rilascio della Domanda di aiuto                                                                                                    |            | 29/11/2021                | Positivo        |
| Z06                 | Presenza indicazione del destinatario del contributo sul premio assicurativo                                                                                                    |            | 29/11/2021                | Positivo        |
| Z10                 | Presenza documentazione della spesa sostenuta                                                                                                    |            | 29/11/2021                | Non Applicabile |
| Z11                 | Documentazione necessaria per consentire la richiesta della certificazione antimafia dell'azienda associata alla Domanda di aiuto                                                                                                    |            | 29/11/2021                | Non Applicabile |
| Z12                 | Presenza quietanza di pagamento del premio assicurativo                                                                                                    |            | 29/11/2021                | Non Applicabile |
| Esiti controlli an  | missibilita' del Beneficiario                                                                                                    | Data Faran | rises Contaella           | Falle           |
| Cod.                | Kequisto                                                                                                    | Data Esecu | zione Controllo           | Esito           |
| 011                 | Presenza dei indirizza di vosta Liettronica Cettricata nel Fasciccio Aziendale                                                                                                    | 29/11/2021 | Positiv                   | 0               |
| 012                 | Presenza dei documento a identità registrato nel resocolo eziendale                                                                                                    | 29/11/2021 | Positiv                   | 0               |
| 013                 | Presenta dei documento o internota valido registrato nel rascicio Aziendare                                                                                                    | 29/11/2021 | Positiv                   | 0               |
| 025                 | Azienia iscritta iisi keyistö üleite imprese alla dala ui soutosci zionie uleia Polizza                                                                                                    | 29/11/2021 | Positiv                   | 0               |
| 025                 | Azienaa in regola oon ii pagamento dei contributi ai dipendenti (UUKL)                                                                                                    | 29/11/2021 | Positiv                   | .o              |
| 020                 | In caso un nomesta pagamento de controlocia di Organismo di Diresa: Cel Unicazine Antonnana dei Organismo di Diresa<br>Casterazine a catalone di addizionali assi controlocia di Diresa di Casterazine Antonnana dei Organismo di Diresa                                                                                                    | 29/11/2021 | Non A                     | pplicable       |
| 802                 | Certificazione Antonina dei azterioa cine na Compinio na Dolinario di Aluto<br>Graneara dei Escicolo Antonicale alli datti e intercenzione dalla Polizza arciforzativa.                                                                                                    | 29/11/2021 | Nori A                    | ppicable        |
| P93                 | rreseitza dei socioni Azientole enia des al accostante deni romazi associativa.                                                                                                    | 29/11/2021 | Positi                    | 0               |
| 702                 | Noted of an interaction of the Software Contra Quantum of propression of Conductory Gen Interaction of Conductory Gen Interaction of Conductory Generation and Contraction of Conductory Generation and Contraction of Conductory Generation and Conductory Generation and Conductory | 29/11/2021 | Positi                    | 0               |
| Esiti controlli an  | missibilita' della Tipologia di Intervento                                                                                                    |            |                           | -               |
| Cod.                | Requisito                                                                                                    |            | Data Esecuzione Controllo | Esito           |
| 001                 | Riscontro delle polizizzorentitati con i dan delle Compagnie assicurative                                                                                                    |            | 29/11/2021                | Positivo        |
| 003                 | Poizze colettive - Completezza traccioalită dei pagamento effettuato. Vernica pagamento da parte dell'OD                                                                                                    |            | 29/11/2021                | Positivo        |
| 024                 | In caso di incluesta di pagamento dei contributo all'organismo di Diresa: urganismo di Diresa totolare di l'associolo Aziendale con indicazione dell'indirizzo di Posta Elettronica Certificata (PEC)                                                                                                    |            | 29/11/2021                | Positivo        |
| 028                 | un caso ei incinesta ei pagamento eie contributo all'Organismo di Difesa: regolare pagamento dei contributi al dipendenti dell'Organismo di Difesa (DURC)                                                                                                    |            | 29/11/2021                | Positivo        |
| 029                 | Cessione dell'azienda eseguita nei tempi                                                                                                    |            | 29/11/2021                | Non Applicabile |

Figura 4-11 - Controlli istruttori effettuati

29/11/2021

#### 4.3.5Richiesta di Riesame

In caso di domanda "Parzialmente Ammissibile" o "Non ammissibile", la pagina di Riepilogo Ammissibilità mostrerà un ulteriore pulsante per poter richiedere il Riesame.

La possibilità di effettuare tale richiesta è limitata ai 10 giorni lavorativi successivi alla ricezione della comunicazione da parte di Agea della chiusura dell'istruttoria della domanda.

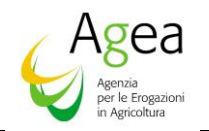

| S Utente:                          | Ricerca            |                                        |                                  |                              |                     |                           |    |
|------------------------------------|--------------------|----------------------------------------|----------------------------------|------------------------------|---------------------|---------------------------|----|
| C Variazione CC                    | Riepilogo Ar       | nmissibilita'                          |                                  |                              |                     | 😮 не                      | LP |
| <ul> <li>Ammissibilita'</li> </ul> | Cuaa               |                                        |                                  |                              |                     |                           |    |
|                                    | Denominazione      |                                        |                                  |                              |                     |                           |    |
|                                    | N. Domanda         |                                        |                                  |                              |                     |                           |    |
|                                    | Anno Campagna      |                                        |                                  |                              |                     |                           |    |
|                                    | Intervento         |                                        |                                  |                              |                     |                           |    |
|                                    | N. PAI             |                                        |                                  |                              |                     |                           |    |
|                                    | N. Polizza         |                                        |                                  |                              |                     |                           |    |
|                                    | Prodotto           |                                        |                                  |                              |                     |                           |    |
|                                    | Comune             |                                        |                                  |                              |                     |                           |    |
|                                    | Beneficiario Pagar | mento                                  |                                  |                              |                     |                           |    |
|                                    | Consorzio          |                                        |                                  |                              |                     |                           |    |
|                                    | CUAA Consorzio     |                                        |                                  |                              |                     |                           |    |
|                                    |                    |                                        |                                  |                              |                     |                           |    |
|                                    | Un record trovato. |                                        |                                  |                              |                     |                           |    |
|                                    | Pag. 1             |                                        |                                  |                              |                     |                           |    |
|                                    | Premio             | Spesa parametrata                      | Spesa ammessa                    | Contributo                   | Esito ammissibilita | Dettaglio esiti controlli |    |
|                                    | 1.284,10           | 1.155,69                               | 1.155,69                         | 577,845                      | •                   |                           |    |
|                                    |                    |                                        |                                  |                              |                     |                           |    |
|                                    |                    |                                        |                                  |                              |                     |                           |    |
|                                    | Legenda            |                                        |                                  |                              |                     |                           |    |
| 1. 10 63                           | 🌝 Totalmente Ami   | missibile 🕕 Parzialmente Ammissibile 😵 | Non Ammissibile 🕕 Non Ricevibile |                              |                     |                           |    |
|                                    |                    |                                        | Indiet                           | ro Torna alla ricerca Bichie | sta riesame         |                           |    |
| an a te minina the                 |                    |                                        | Indiec                           |                              |                     |                           |    |

Figura 4-12 - Richiesta Riesame

Alla selezione del tasto "Richiesta riesame" un messaggio di operazione correttamente eseguita confermerà l'operazione.

Sarà possibile annullare tale richiesta tramite il tasto "Annulla riesame" che sarà visualizzato unicamente a fronte di una richiesta di verifica inserita.

| S Utente:                                | Ricerca                                                                                                    |                                      |                                    |                              |                                       |                           |  |  |  |  |  |
|------------------------------------------|----------------------------------------------------------------------------------------------------|--------------------------------------|------------------------------------|------------------------------|---------------------------------------|---------------------------|--|--|--|--|--|
| C Variazione CC                          | Riepilogo Ammissibilita'                                                                                                    |                                      |                                    |                              |                                       |                           |  |  |  |  |  |
| 📀 Ammissibilita'                         | Cuaa                                                                                                    |                                      |                                    |                              |                                       |                           |  |  |  |  |  |
|                                          | Denominazione                                                                                                    |                                      |                                    |                              |                                       |                           |  |  |  |  |  |
|                                          | N. Domanda                                                                                                    |                                      |                                    |                              |                                       |                           |  |  |  |  |  |
|                                          | Anno Campagna                                                                                                    |                                      |                                    |                              |                                       |                           |  |  |  |  |  |
|                                          | Intervento                                                                                                    |                                      |                                    |                              |                                       |                           |  |  |  |  |  |
|                                          | N. PAI                                                                                                    |                                      |                                    |                              |                                       |                           |  |  |  |  |  |
|                                          | N. Polizza                                                                                                    |                                      |                                    |                              |                                       |                           |  |  |  |  |  |
|                                          | Prodotto                                                                                                    |                                      |                                    |                              |                                       |                           |  |  |  |  |  |
|                                          | Comune                                                                                                    |                                      |                                    |                              |                                       |                           |  |  |  |  |  |
|                                          | Beneficiario Pagamento                                                                                                    |                                      |                                    |                              |                                       |                           |  |  |  |  |  |
|                                          | Consortio                                                                                                    |                                      |                                    |                              |                                       |                           |  |  |  |  |  |
|                                          | CUAA Consorzio                                                                                                    |                                      |                                    |                              |                                       |                           |  |  |  |  |  |
|                                          |                                                                                                    |                                      |                                    |                              |                                       |                           |  |  |  |  |  |
|                                          | ② Operazione correttamente eseguita                                                                                                    |                                      |                                    |                              |                                       |                           |  |  |  |  |  |
|                                          |                                                                                                    |                                      |                                    |                              |                                       |                           |  |  |  |  |  |
|                                          | Un record trovato.                                                                                                    |                                      |                                    |                              |                                       |                           |  |  |  |  |  |
|                                          | Pag. 1                                                                                                    |                                      |                                    |                              |                                       |                           |  |  |  |  |  |
|                                          | Dramio                                                                                                    | Seera parametrata                    | Eners ammorra                      | Contribute                   | Ecito ammiccibilita                   | Dottanlia ariti costrolli |  |  |  |  |  |
|                                          | 1.201.10                                                                                                    |                                      |                                    | 533.045                      |                                       |                           |  |  |  |  |  |
|                                          | 1.284,10                                                                                                    | 1,155,69                             | 1.155,69                           | 577,845                      | U                                     | 74                        |  |  |  |  |  |
|                                          |                                                                                                    |                                      |                                    |                              |                                       |                           |  |  |  |  |  |
|                                          | Legenda                                                                                                    |                                      |                                    |                              |                                       |                           |  |  |  |  |  |
|                                          |                                                                                                    |                                      |                                    |                              |                                       |                           |  |  |  |  |  |
| 1 1 A 16 1                               | Contraction of the American Contract of the American Contract of the Am | missibile 🕕 Parzialmente Ammissibile | 😵 Non Ammissibile 👹 Non Ricevibile |                              |                                       |                           |  |  |  |  |  |
|                                          |                                                                                                    |                                      |                                    |                              | · · · · · · · · · · · · · · · · · · · |                           |  |  |  |  |  |
| 1.1.1.1.1.1.1.1.1.1.1.1.1.1.1.1.1.1.1.1. |                                                                                                    |                                      | Indietro Torna                     | alla ricerca Annulla riesame | Stampa protocollo                     |                           |  |  |  |  |  |

Figura 4-13 – Richiesta Riesame correttamente eseguita

Premendo su "Annulla Riesame" la richiesta di Riesame verrà annullata e tornerà visibile il pulsante "Richiesta Riesame". Sarà possibile fare la richiesta di Riesame e l'annullamento anche più volte, purché all'interno dei 10 giorni. Scaduti i dieci giorni i pulsanti non saranno più visibili.

Sarà possibile stampare la ricevuta di accettazione della richiesta, con protocollo annesso, in formato pdf attraverso il tasto funzionale "Stampa protocollo".

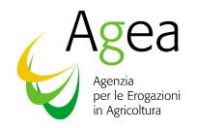

|                                                                                                    | RICEVUTA DI ACCETTAZIONE                                                                                                    |
|----------------------------------------------------------------------------------------------------|----------------------------------------------------------------------------------------------------|
| Ufficio/Sportello C                                                                                                    | AA Coldiretti - MODENA - 006                                                                                                    |
| OGGETTO Sisten                                                                                                    | na Gestione del Rischio - Domanda di Aiuto                                                                                                    |
| Anno campagna:<br>Intestatario:<br>CUAA:<br>Nr. domanda:<br>Si conferma che p<br>accedere alla prot<br>con presentazione<br>s.m.i., che potra<br>comunicazione<br>Data protocollo<br>ricevibilità:<br>Nr. protocollo<br>ricevibilità: | 2015<br>ber la presente domanda è stata acquisita in data odierna l'intenzione di<br>bedura di verifica degli esiti dell'istruttoria. Tale verifica verrà formalizzata<br>di una "Istanza di riesame" ai sensi dell'art. 10bis della legge n. 241/90 e<br>à essere presentata successivamente alla ricezione di apposita<br>da parte di AGEA.<br>19/09/2022<br>AGEA.AACI.2022. |
|                                                                                                    | Data stampa: 19/09/2022                                                                                                    |

Figura 4-14 - Ricevuta di accettazione

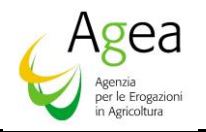

| SISTEN<br>Misure Naz                                      | A INFORMATIV                                                                                                    | o Agricolo Nazionale                                                                                                    | e di siute                      |                          |                                      |                          |                                                                                                    |        |
|-----------------------------------------------------------|----------------------------------------------------------------------------------------------------|----------------------------------------------------------------------------------------------------|---------------------------------|--------------------------|--------------------------------------|--------------------------|----------------------------------------------------------------------------------------------------|--------|
| Misure Maz                                                | ionan - Ge                                                                                                    | stione domand                                                                                                    | e ul aluto                      |                          |                                      |                          | and the second second second second second second second second second second second second second second second | 1.1    |
| S Utente:                                                 | Ricerca                                                                                                    |                                                                                                    |                                 |                          |                                      |                          |                                                                                                    |        |
| <ul> <li>Variazione CC</li> <li>Ammissibilita'</li> </ul> | Riepilogo Amr                                                                                                    | nissibilita'                                                                                                    |                                 |                          |                                      |                          |                                                                                                    | C HELP |
|                                                           | Cuaa<br>Denominazione<br>N. Domanda<br>Anno Campagna<br>Intervento<br>N. PAI<br>N. Polizza<br>Prodotto<br>Comune<br>Beneficiario Pagamen<br>Consorzio<br>CUAA Consorzio | 50560171774<br>2015<br>STRUTTURE AZIENDALI<br>343600033<br>S03-STRRE E TUNNEL FISST RIT<br>E366-ISPICA<br>to AZIENDA<br>- | VESTIMENTO IN FILM PLASTICO     |                          |                                      |                          |                                                                                                    |        |
|                                                           | Un record trovato.<br>Pag. 1                                                                                                    | contract congoing                                                                                                    |                                 |                          |                                      |                          |                                                                                                    | ^      |
|                                                           | Premio                                                                                                    | Spesa parametrata                                                                                                    | Spesa ammessa                   | Contributo               | Esito ammissibilita                  | Check List Ricevibilita' | Check List Ammissibilita'                                                                                        |        |
|                                                           | 1.830,00                                                                                                    | 1.830,00                                                                                                    | 0,00                            | 0,00                     | 0                                    | <u> </u>                 | <u></u>                                                                                                    |        |
|                                                           | Data Richiesta Verific<br>Legenda                                                                                                    | a 17/06/2020                                                                                                    |                                 |                          |                                      |                          |                                                                                                    | v      |
| ALE                                                       | <mark>ତ</mark> Totalmente Ammis                                                                                                    | sibile ⊎ Parzialmente Ammissibile 🥸                                                                                       | Non Ammissibile 🚇 Non Ricevibil | e<br>Indietro Torna alla | ricerca Annulla verifica Ristampa ve | rifica                   |                                                                                                    |        |

Figura 4-15 – Annulla verifica e Ristampa verifica

Se la richiesta viene annullata nella pagina viene riportata anche la data dell'annullamento.